## PHA (Periodic Health Assessment)

To complete your PHA, you need to perform the following steps:

Step 1: Complete the online PHA survey

https://data.nmcphc.med.navy.mil/PHA/index.aspx

- •Have your DoD 10-digit ID number and your 5 digit Unit Identification Code (UIC) on hand.
- •Follow the instructions on the website to register a new account if you are a first-time user.
- •Once registered, log in and complete your ePHA.
- •Once completed, a customized education form is generated. You can save, print, or email this document for your personal use.

Step 2. Print your Individual Medical Record (IMR) Report.

You will need a CAC card reader in order to access your IMR Report.

- •Navy: BUPERS Online (<u>https://www.bol.navy.mil/</u>)
- •Marine: Marine Online (https://sso.tfs.usmc.mil/sso/DoDConsent.do)
- •Air Force: ASIMS (<u>https://ft.asims.afms.mil/</u>)
- •Army: MEDPROS (<u>https://medpros.mods.army.mil/MEDPROSNew/</u>)
  - •Utilize your IMR report to determine "Due" items.
    - °"Due" items (Dental, Lab, etc.) must be completed prior to your PHA being signed off.

Step 3. \*\*If\*\* you are due for a Post Deployment Health Assessment complete the following survey: (<u>https://data.nmcphc.med.navy.mil/EDHA/</u>)

If you do not remember your password, click the "Forgot Your Password" link and reset your password.

To complete assessment:

- •Log in with "Login ID" (SSN) and Password.
- •Select the "Create a New Deployment Health Assessment" link.
- •Select "Are you returning from being deployed?" arrow.
- •Select "Boots on the Ground for a least 30 days" button.
- •Submit Date of Departure (+/- 30 days) from Theatre. Select "Next" arrow.
- •Select "Post DHA" from top row.
- •Put in passphrase: Activenavy1#
- •Complete the assessment.
  - •Click "save" before leaving each page!
  - °Use the drop-down Calendar to select dates.

•Log out.

## Step 4. Call to make an appointment

Call the Hampton Roads Appointment Line at 1-866-645-4584 or NNSY Primary Care at (757) 953-6455 to schedule your appointment.

\*\*Members MUST complete the online portion before scheduling an appointment\*\*